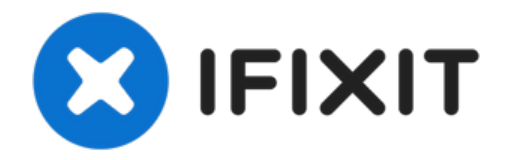

# Microtek ScanMaker 5900 Stepper Motor Replacement

This guide will show you how to replace the...

Written By: Steven Shaginyan

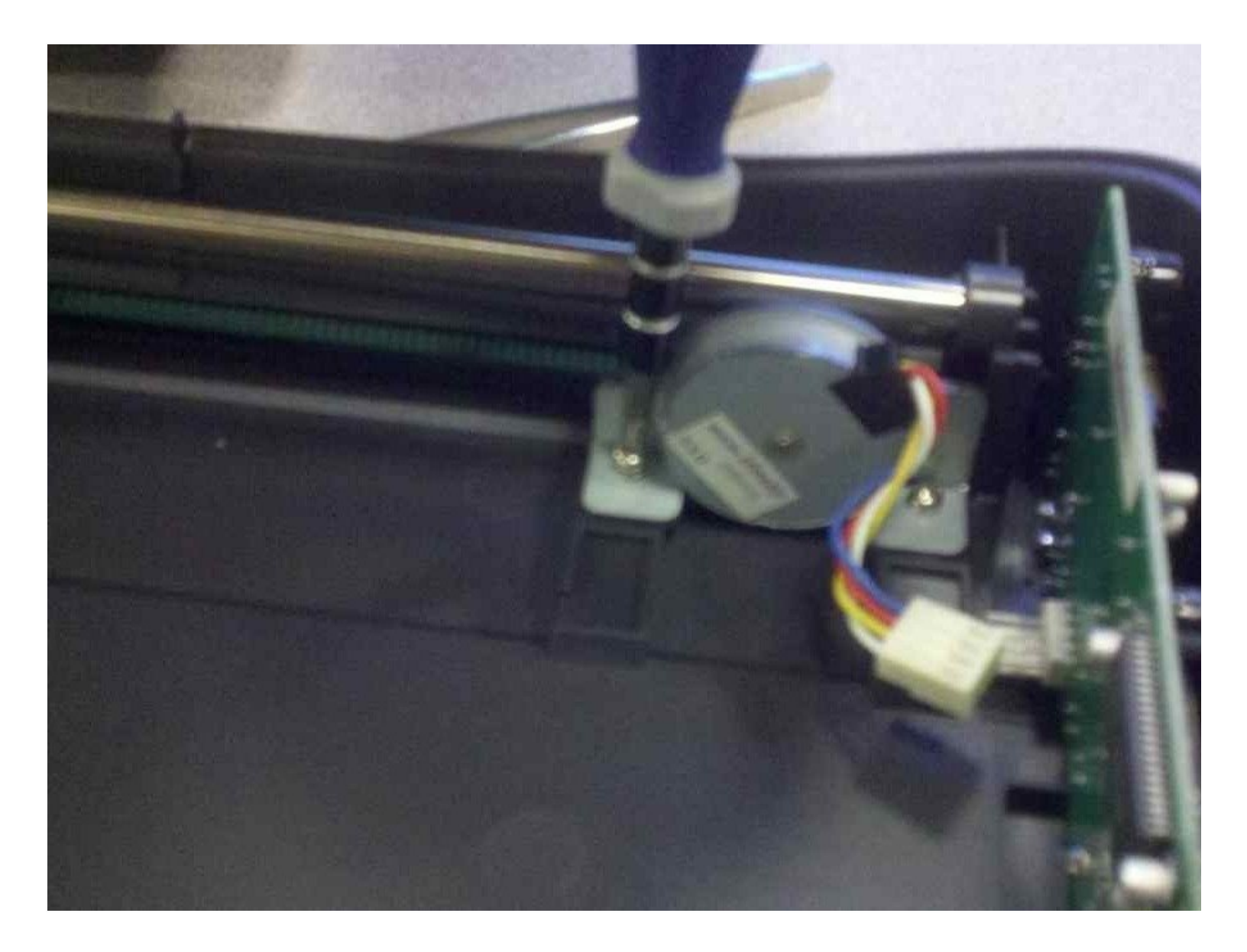

# INTRODUCTION

This guide will show you how to replace the scanners stepper motor.

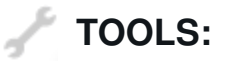

Phillips #2 Screwdriver (1) iFixit Opening Tool (1)

## Step 1 — Remove serial port connection

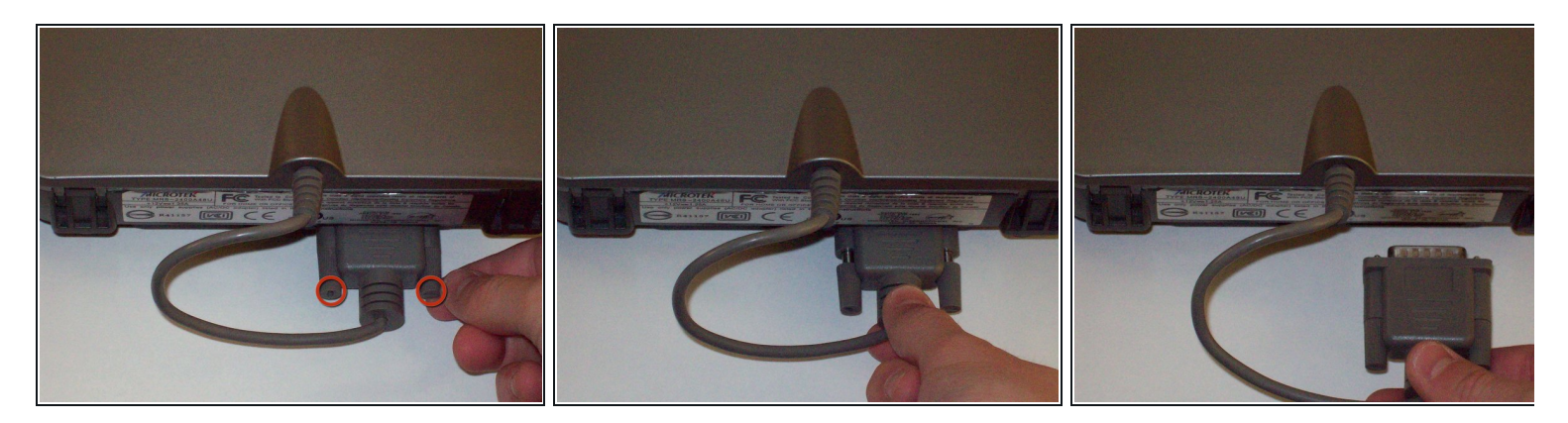

- Loosen the screws on the serial port by turning them counter clockwise by hand.
- After loosening the screws, pull the serial port out.

# Step 2 — Remove Lid

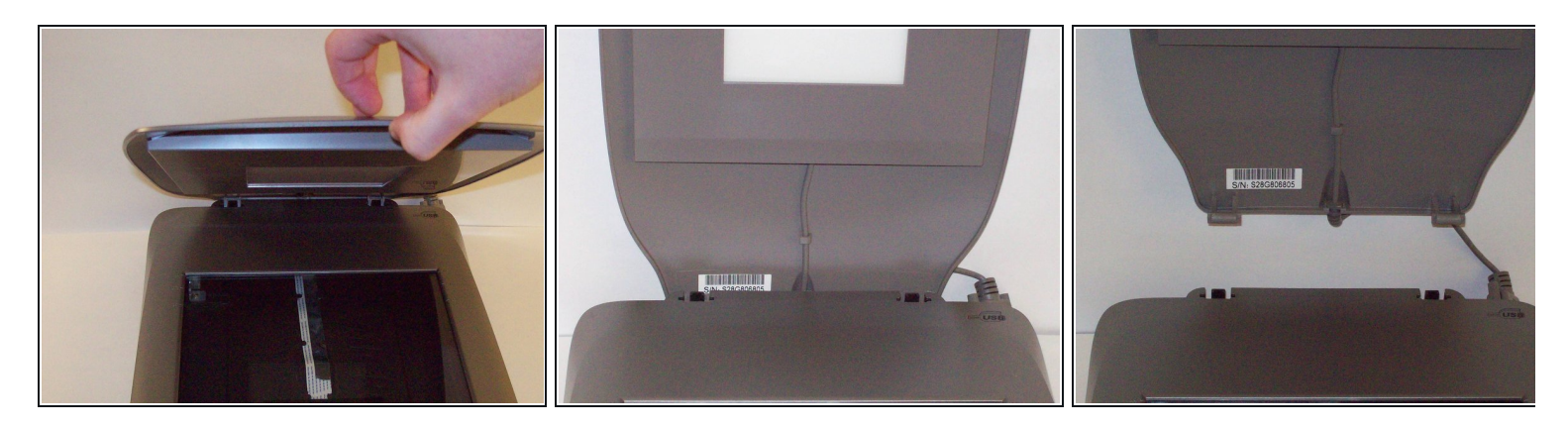

- Lift lid to its vertical position.
- Pull lid straight up to remove it from the scanner.

## Step 3 — Detach plastic latches

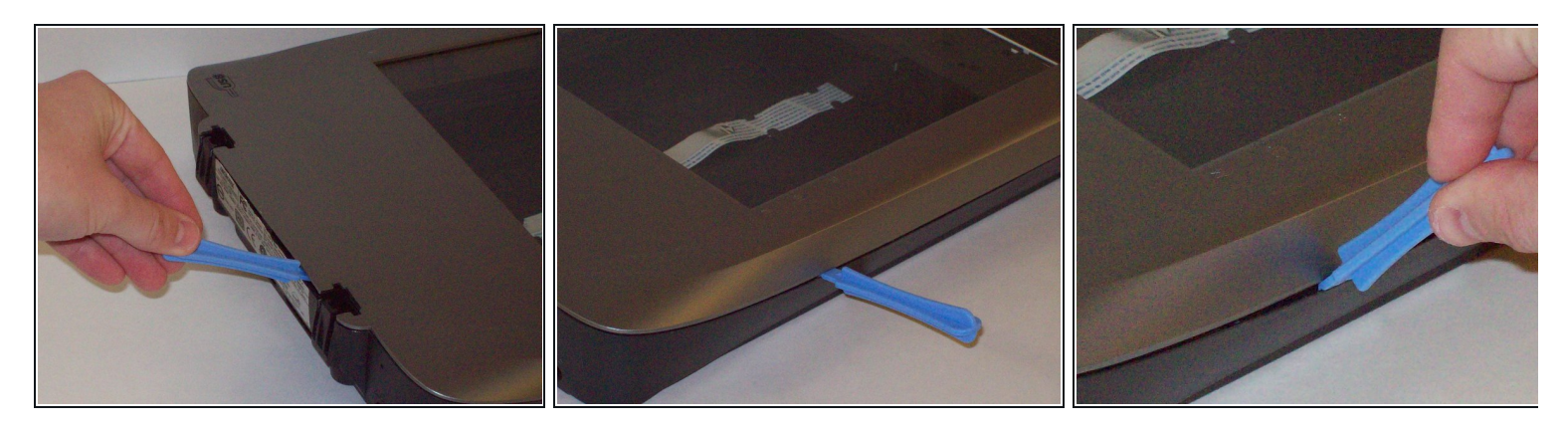

• Push the plastic opening tools into the crack between the top and the bottom of the chassis.

#### Step 4 — Continue latch detachment

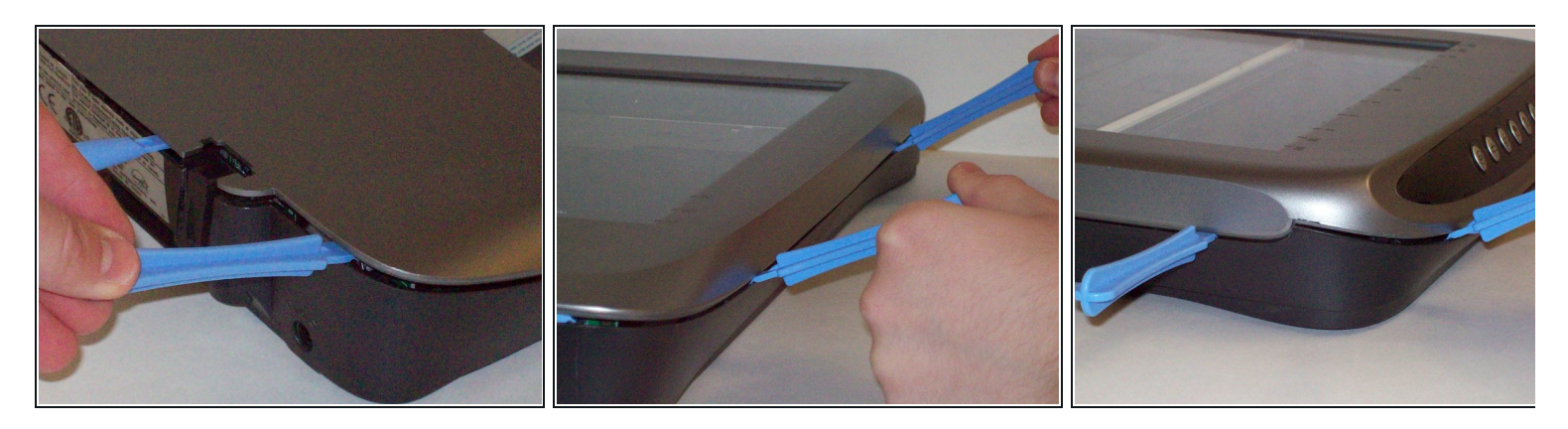

- After placing one plastic opening tool into the slit, slide other plastic opening tools along the slit to detach the top from the bottom of the chassis.
- Go all the way along the chassis until you can lift the upper lid.

#### Step 5 — Fully remove the upper lid

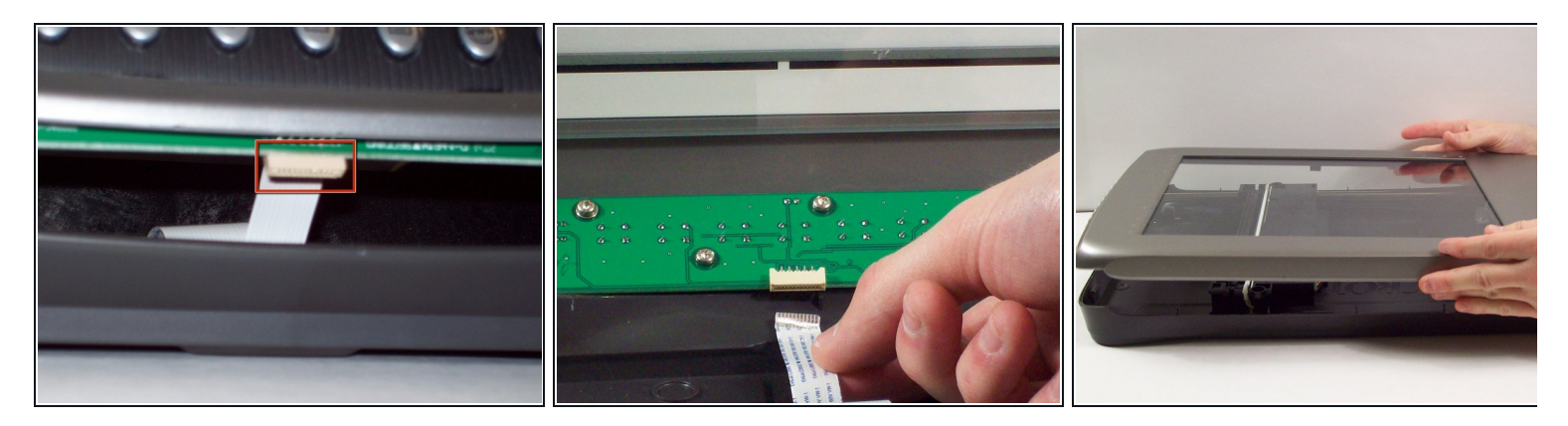

Do not fully remove the lid until you remove the ribbon cable attached to the front of the upper lid.

- Do this by grabbing the upper lid from the sides and rotating it ninety degrees so it is perpendicular to the bottom lid.
- Grab the ribbon cable and gently pull it out of its slot with your fingers.
- The upper lid can now safely be removed from the bottom lid.

## Step 6 — Stepper Motor

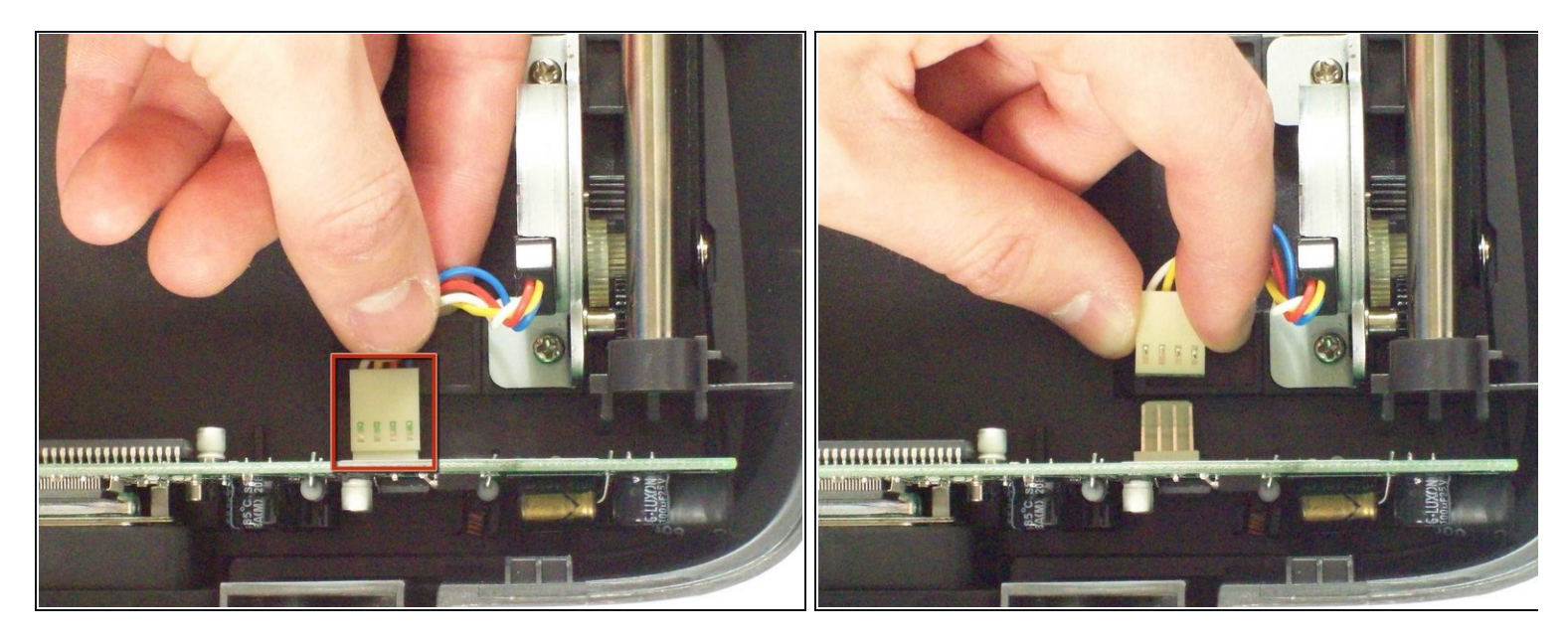

- Locate the stepper motor. With the front of the scanner facing you, the motor is located at the top left.
- Disconnect the white connector from the vertical standing circuit board.

## Step 7

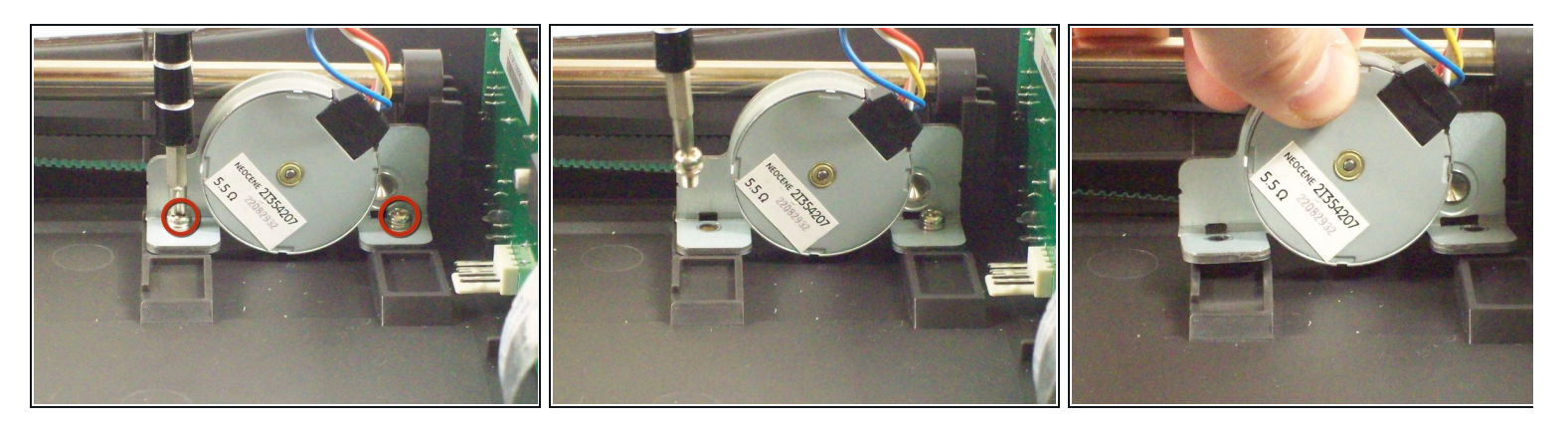

- Using a #2 Philips Screwdriver, unscrew the two 7.7mm screws holding the stepper motor in place.
- The stepper motor will become loose, but not completely free.

# Step 8

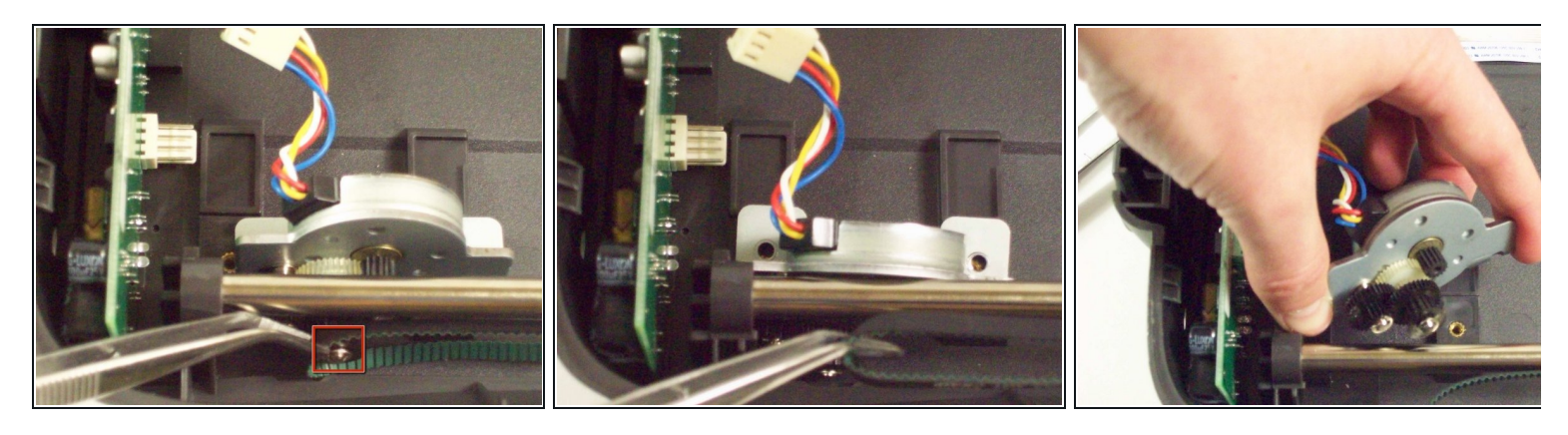

- Using tweezers gently remove the tread from the black gear on the stepper motor.
- The stepper motor will become completely free.

To reassemble your device, follow these instructions in reverse order.